#### හන්තාන 21 ස්තාපන උපදෙස්

#### හැදින්වීම

මෙම සටහන මහින් හන්තාන ලිනක්ස් 21 ස්තාපනය සදහා අවබෝදයක් ලබා ගැනීමට උපකාරි විය හැක.

#### පද්ධති අවශෟතා

හන්තාන ලිනක්ස් 21 ස්තාපනය සදහා ඔබට පහත අවශානා සපුරා ගත යුතුවේ.

- CD හෝ DVD drive, Boot කිරීමට හැකි ආකාරයේ.
- අවම 1 GHz හෝ ඊට වැඩි ධාරිතාවක් සහිත පොසෙසර් එකක්.
- අවම 1GB හෝ ඊට වැඩි RAM ධාරිතාවක්.
- අවම 20GB (Hard Disk Space) හෝ ඊට වැඩි හිස් ඉඩ.

#### Hanthana Linux 21 පිටපත් ලබා ගැනීම

මෙ සදහා <u>www.hanthana.org</u> වෙත පිවිස බාගත කරගැනීමෙන් හෝ <u>http://www.hanthana.org/get-dvd.php</u> වෙත පිව්ස තොමිලයේ බෙදාහරින්නකුගෙන් ලබා ගත හැකිය .

දත්ත උපස්ථ කිරීම (Data Backup)

පළමුව ඔබේ දත්ත වෙනත් ස්ථානයකට උපස්ථ (Backup) කර ස්ථාපනය අරඹන්න.

පරිඝනකය පළමුව DVD තැටියෙන් හෝ USB Drive එක මාර්ගයෙන් Boot වීමට සැකසීම.

පළමුව ඔබෙ පරිඝනකයේ BIOS තුලට ඇතුල් වී එහි Boot Device වෙතින් First Boot Device යන්නට හන්තාන ලිනක්ස් ඇතුලත් DVD Drive එක හෝ USB Drive එක තෝරාගන්න . ඔබ දැන් හන්තාන ලිනක්ස් 21 (සිංහරාජ) සංස්කරණය ස්ථාපනය කිරීමට සුදානම.

Hanthana Linux මෙහෙයුම පද්ධතිය ස්ථාපනය DVD තැටියක් ආධාරයෙන් සිදු කරන බැව්න් ස්ථාපනයේ එක් පියවරක සිට ඊළහ පියවරට යාමෙදී යම කාලයක් ගතවිය හැකියි (DVD තැටිය කියවීමට යන කාලය සහ පරිගණකයේ දෘඩාංග ගුණාංග අනුව). එවිට ඉවසීමෙන් අදාළ පියවර පූරණය (load) වන තුරු සිට එහි අඩංගු උපදෙස් අනුව කුියා කිරීමෙන් අපහසුවකින් තොරව ස්ථාපනය සිදු කිරීමට ඔබට හැකි වනු ඇත.

#### පරිගණකයට පිවිසීම

Hanthana Linux DVD තැටියෙන් ඔබෙ පරිගණකය ආරමහ කරන්න. එවිට පහත පරිදි තිරයක් ලැබෙනු ඇති.

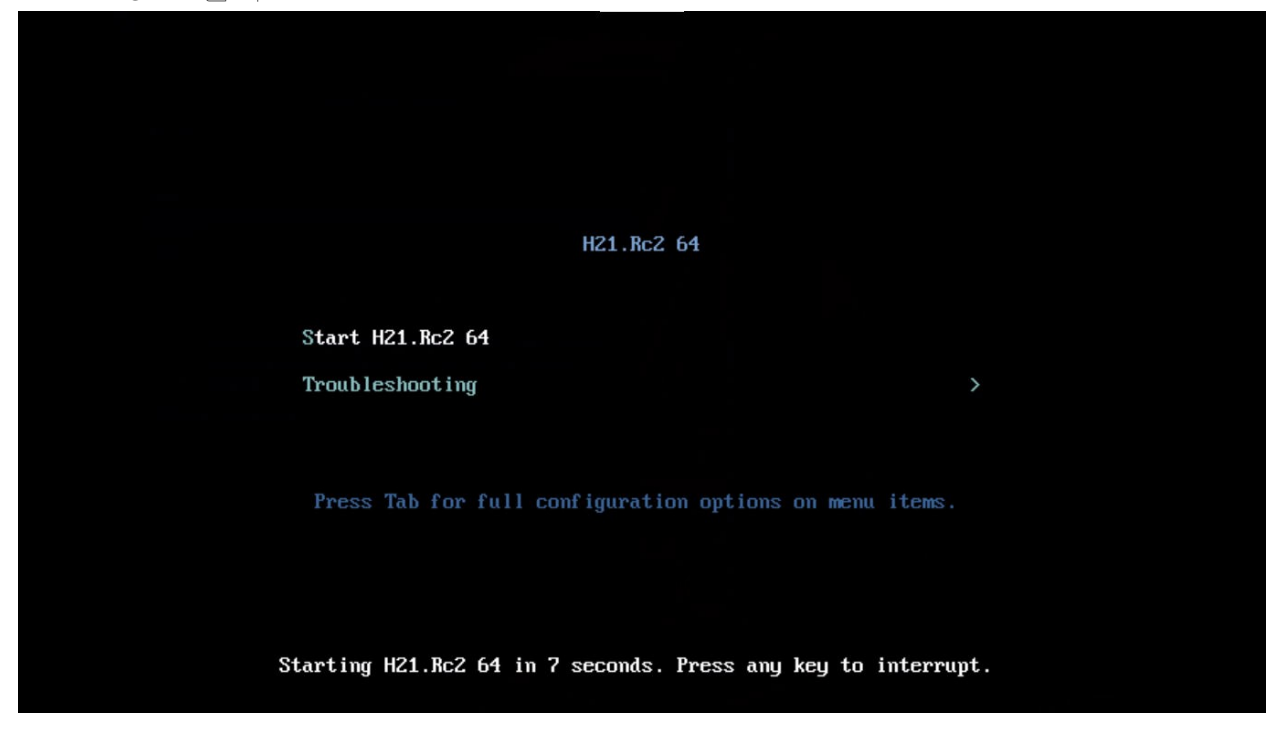

මෙම ති්රයෙන් Start Hanthana 21 යන්න තෝරා Enter යතුර ඔබන්න. ඔබ කිසිදු යතුරක් ඔබන්නේ නැතිව සිටියහොත් තත්පර 08ක කාලයකින් පසු ස්වයංක්රීයව Hanthana Linux ආරමභ වනු ඇත. ඔබ Hanthana Linux ආරමභ කිරීම තෝරාගත් විට ලැබෙන තිරයේ පූරණය වීමෙ පුගතිය පෙත්වන තීරුවක් දර්ශනය වනු ඇත.

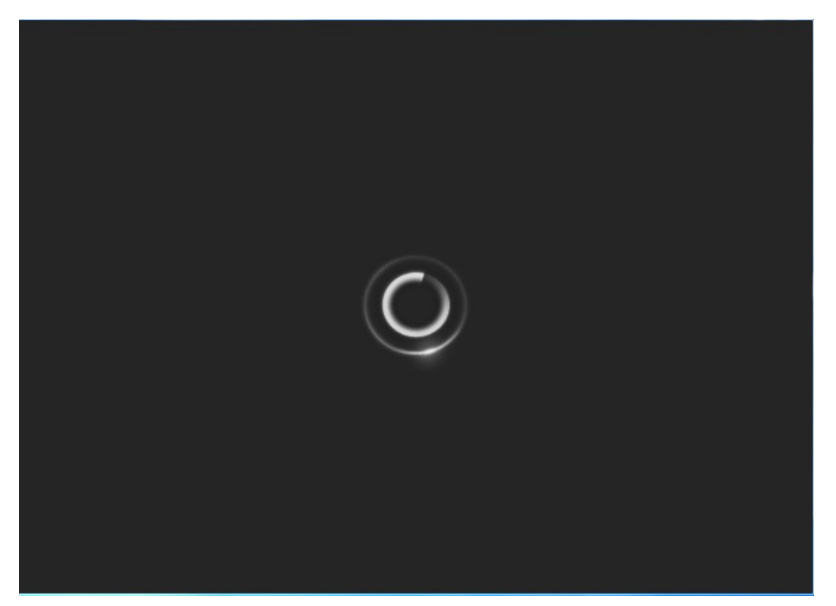

Hanthana Linux වැඩතලයට පිවිසීම හෝ ස්ථාපනය

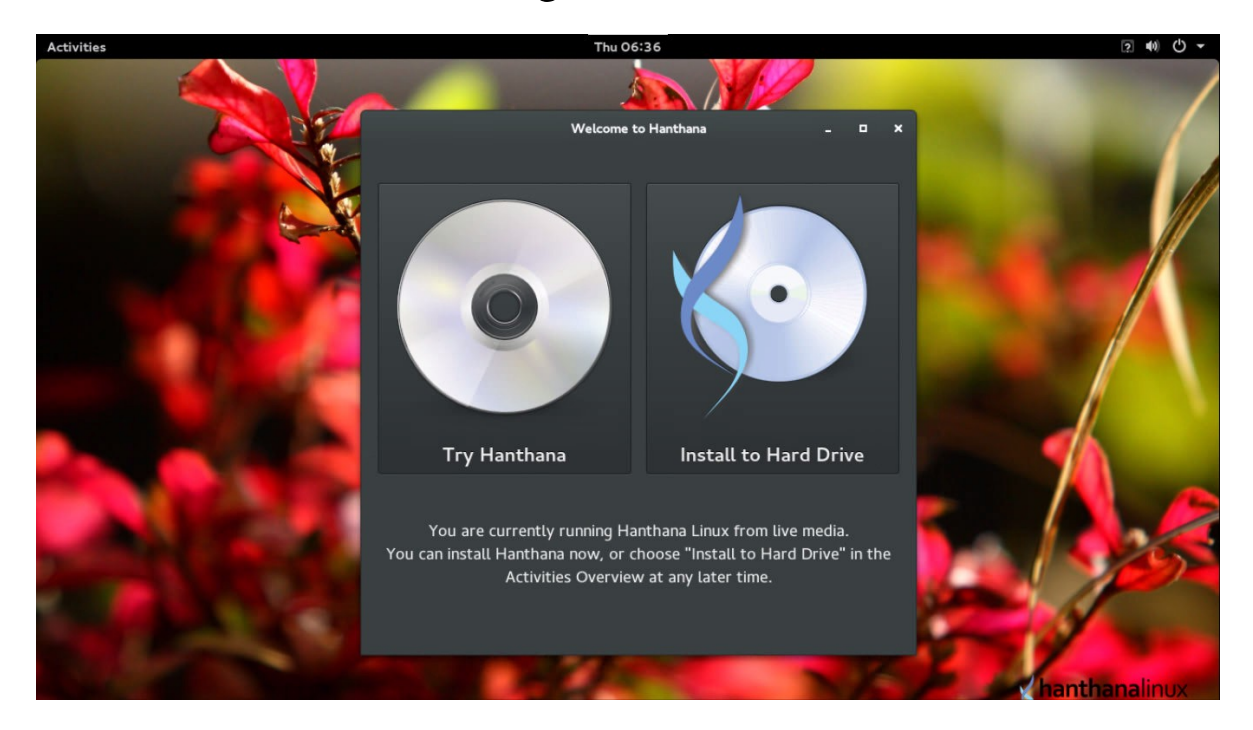

මෙම පියවරේ දී හන්තාන Live CD එක භාවිත කරමින් හන්තාන ලිනක්ස් වෙත පිවිසිමට නම Try Hanthana Linux මත ක්ලික් කරන්න.

එවිට පරිගණකයේ ස්ථාපනය වීමකින් තොරව ඔබට හන්තාන ලිනක්ස් පරිශීලනය කළ හැක. ඔබ ලිනක්ස් සදහා නවකයෙක් නම එළෙසින් Live CD භාවිතයෙන් හන්තාන ලිනක්ස් ගවෙශණය කිරීම රෙකමදාරු කරයි. එසේ නොමැතිව ස්ථාපනය කර ගැනිමට නම Install to Hard Drive මත ක්ලික්

කරන්න.

මෙහිදි Try Hanthana Linux මත ක්ලික් කර වැඩතලයට මුලින් පිවිසෙමු. එහිදී පහත තිරය දිස් වෙයි.

මෙම ති්රය ඔබට වැඩතලයේ දී නැවත Install to Hard Drive අයිකනය භාවිතයෙන් හන්තාන ලිනක්ස් ස්ථාපනය සදහා භාවිත කළ යුතු අයිකනය පෙන්වා දෙයි. මෙය Close කිරීමත් සමගම හන්තාන ලිනක්ස් වැඩතලයට පිව්සීමට හැකියාව ලැබේ.

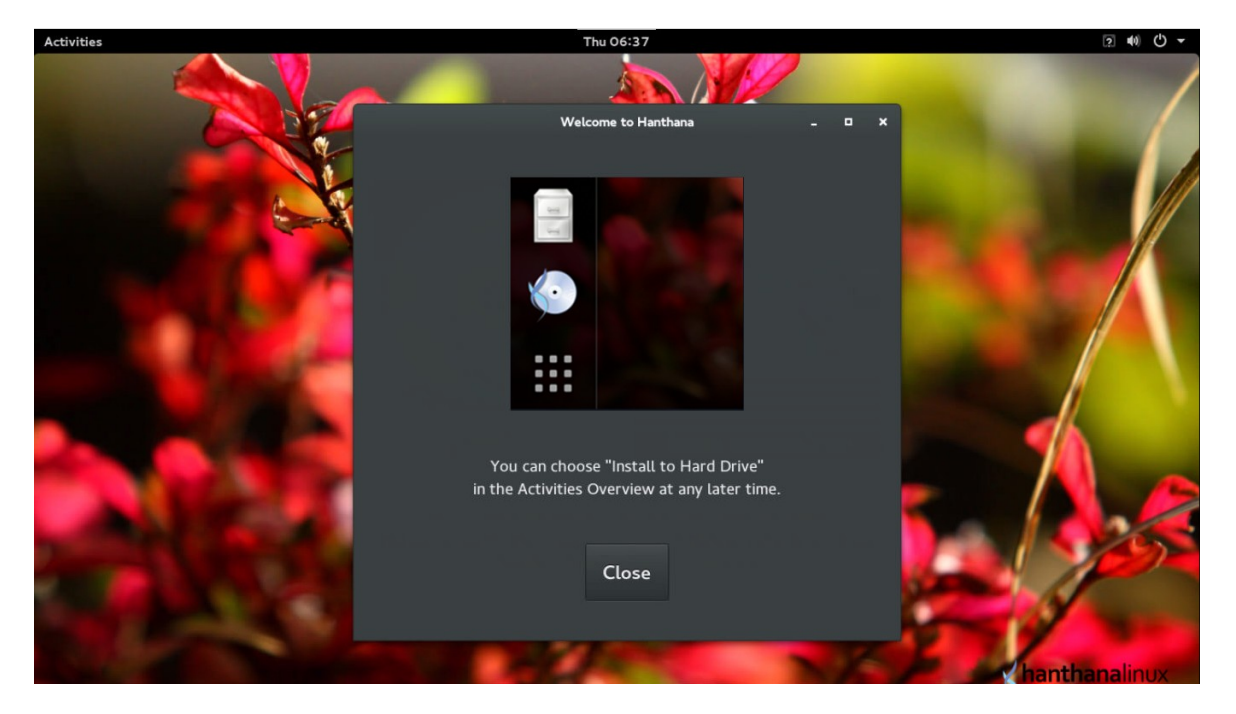

### Hanthana Linux වැඩතලයට පිවිසීම

Hanthana Linux වැඩතලයට (desktop) පිවිසීමෙන් පසු ඔබට අවශා නම සාමානා ආකාරයට හන්තාන භාවිත කරන්නට අවස්ථාව ලබා දෙයි.

ඉත් අනතුරුව ස්ථාපතය කිරිම සදහා යොමු වීමට තම Activities මත ක්ලික් කළ විට Install to Hard Drive අයිකතය පහත කිරයේ පරිදි දිස් වෙයි.

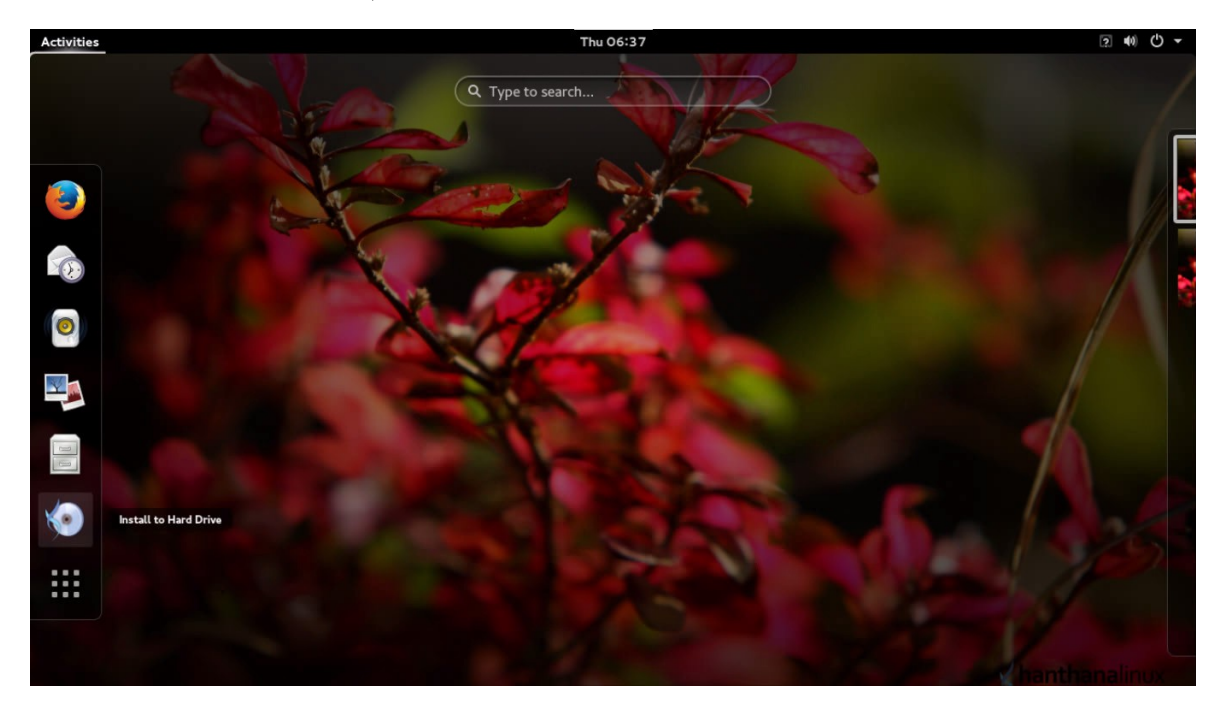

#### හන්තාන ලිනක්ස් ස්ථාපනය

ඉහත ති්රයේ දිස් වන "Install to Hard Drive" අයිකනය මත ක්ලික් කරමින් ස්ථාපනය සදහා යොමු වෙමු

## ස්ථාපනය භාෂාව තේරීම

| English    | English 🗡  | English (United States)       |
|------------|------------|-------------------------------|
| Afrikaans  | Afrikaans  | English (United Kingdom)      |
| አማርኛ       | Amharic    | English (India)               |
| العربية    | Arabic     | English (Australia)           |
| অসমীয়া    | Assamese   | English (Canada)              |
| Asturianu  | Asturian   | English (Ireland)             |
| Беларуская | Belarusian | English (New Zealand)         |
| Български  | Bulgarian  | English (Nigeria)             |
| বাংলা      | Bengali    | English (Hong Kong SAR China) |
| Bosanski   | Bosnian    | English (Philippines)         |
| Català     | Catalan    | English (Singapore)           |
| Čeština    | Czech      | English (South Africa)        |
| Cymraed    | Welch      | English (Zambia)              |
|            | Ø          | ]                             |

## ස්ථාපනය සාරාංශය

| INSTALLATION SUMM         | ARY                                                         |   |                                             | HANTHANA 2<br>us   | 21 INSTALLATION<br>Help!    |
|---------------------------|-------------------------------------------------------------|---|---------------------------------------------|--------------------|-----------------------------|
| LOCALIZA                  | TION                                                        |   |                                             |                    |                             |
| $\odot$                   | DATE & TIME<br>Americas/New York timezone                   |   | KEYBOARD<br>English (US)                    |                    |                             |
| SYSTEM                    |                                                             |   |                                             |                    |                             |
| 5                         | INSTALLATION DESTINATION<br>Automatic partitioning selected | ÷ | NETWORK & HOSTNAM<br>Wired (ens3) connected | E                  |                             |
|                           |                                                             |   |                                             |                    |                             |
|                           |                                                             |   |                                             |                    |                             |
|                           |                                                             |   |                                             |                    |                             |
|                           |                                                             |   |                                             |                    |                             |
|                           |                                                             |   |                                             |                    |                             |
|                           |                                                             |   |                                             | Quit               | Begin Installation          |
|                           |                                                             |   | We won't touch you                          | ur disks until you | click 'Begin Installation'. |
| A Please complete items m | arked with this icon before continuing to the next step.    |   |                                             |                    |                             |

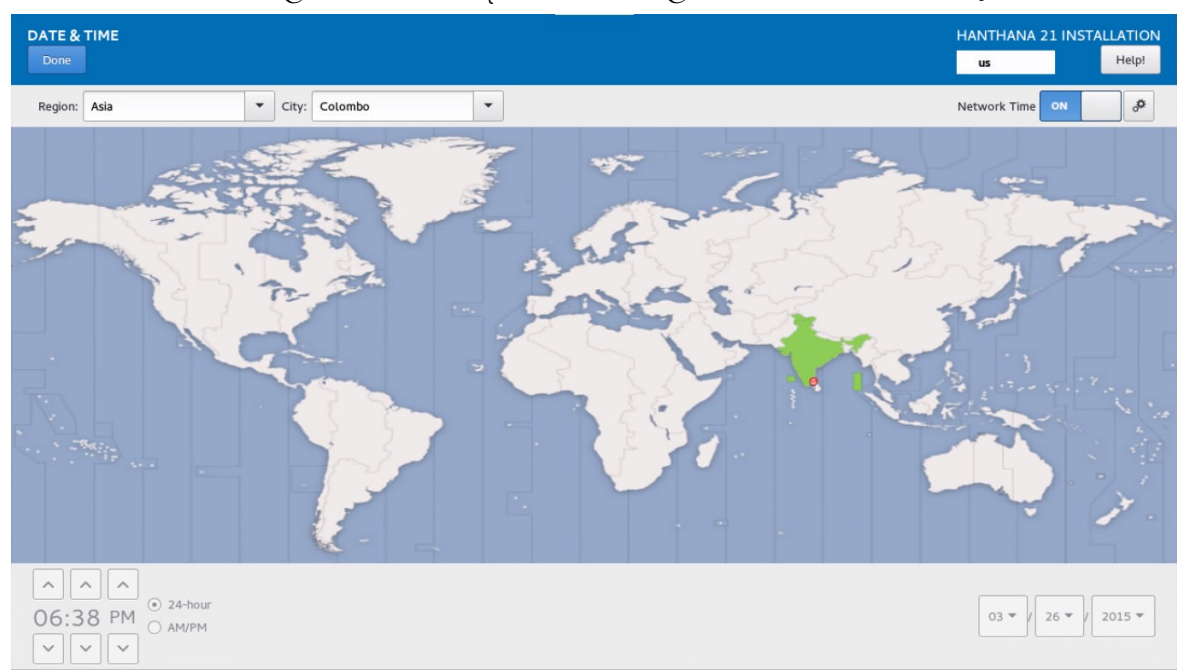

"DATE & TIME" ක්ලික් කිරීමෙන් දිනය සහ වේලාව වෙනස් කරගත හැක.

ඔබගේ වෙලා කලාපය තෝරත්න. මෙ සදහා සිතියම මත අදාළ රට තෝරත්න. "Done" බොත්තම ඔබන්න.

| INSTALLATION SUMM         | ARY                                                         |   |                                             | HANTHANA 2            | 1 INSTALLATION<br>Help!   |
|---------------------------|-------------------------------------------------------------|---|---------------------------------------------|-----------------------|---------------------------|
| LOCALIZA                  | TION                                                        |   |                                             |                       |                           |
| Θ                         | DATE & TIME<br>Americas/New York timezone                   |   | KEYBOARD<br>English (US)                    |                       |                           |
| SYSTEM                    |                                                             |   |                                             |                       |                           |
| 5                         | INSTALLATION DESTINATION<br>Automatic partitioning selected | ÷ | NETWORK & HOSTNAM<br>Wired (ens3) connected | E                     |                           |
|                           |                                                             |   |                                             |                       |                           |
|                           |                                                             |   |                                             |                       |                           |
|                           |                                                             |   |                                             |                       |                           |
|                           |                                                             |   |                                             |                       |                           |
|                           |                                                             |   |                                             |                       |                           |
|                           |                                                             |   |                                             | Quit                  | Begin Installation        |
|                           |                                                             |   | We won't touch you                          | ur disks until you cl | ick 'Begin Installation'. |
| 🖄 Please complete items m | arked with this icon before continuing to the next step.    |   |                                             |                       |                           |

### "INSTALLATION DESTINATION" ක්ලික් කිරීමෙන් ස්ථාපනය සදහා දෘඩ තැටිය සකස්

කරගත හැක.

| INSTALLATION DESTINATION                                                                                                    | HANTHANA 2                 |               | LATION     |
|----------------------------------------------------------------------------------------------------|----------------------------|---------------|------------|
| Done                                                                                                    | us                         |               | Help!      |
| Device Selection                                                                                                    |                            |               |            |
| Select the device(s) you'd like to install to. They will be left untouched until you click on the main menu's "Begin Installation" button. |                            |               |            |
| Local Standard Disks                                                                                                    |                            |               |            |
| 40 GiB                                                                                                    |                            |               |            |
|                                                                                                    |                            |               |            |
| ATA QEMU HARDDISK                                                                                                    |                            |               |            |
| sda / 40 GiB free                                                                                                    |                            |               |            |
|                                                                                                    | Disks left unselected here | e will not be | e touched. |
| Specialized & Network Disks                                                                                                    |                            |               |            |
| Add a disk                                                                                                    |                            |               |            |
|                                                                                                    | Disks left unselected here | e will not be | e touched. |
| Other Storage Options                                                                                                    |                            |               |            |
| Partitioning                                                                                                    |                            |               |            |
| Automatically configure partitioning.     I will configure partitioning.                                                                   |                            |               |            |
| I would like to make additional space available.                                                                                           |                            |               |            |
| Encryption                                                                                                    |                            |               |            |
| Encrypt my data. You'll set a passphrase next.                                                                                             |                            |               |            |
|                                                                                                    |                            |               |            |
| Full disk summary and bootloader                                                                                                    | 1 disk selected; 40 GiB    | capacity; 40  | 0 GiB free |

උඩ ඇති දෘඩ තැටි අතරින් ස්ථාපනයට අදාල දෘඩ තැටිය තෝරාගන්න.

පහල ඇති Other storage Options මහින් දෘඩ තැටිය පාර්ටිෂන් කරන ආකාරය තේරිය හැකිය.

•Automatically configure partition (ස්වයංක්යව පාර්ටිෂන් සාදා ගනි.)

•I will configure partition (අපට අවශා ආකාරයට පාර්ටිෂන් සාදාගත හැක.)

#### Automatically configure partition

Automatically configure partition උබාදුන්විට ඔබගේ දෘඩ තැටීයේ ඉඩ තැතිනම පහත ආකාරයේ කවුළුවක් දිස්වනු ඇත.

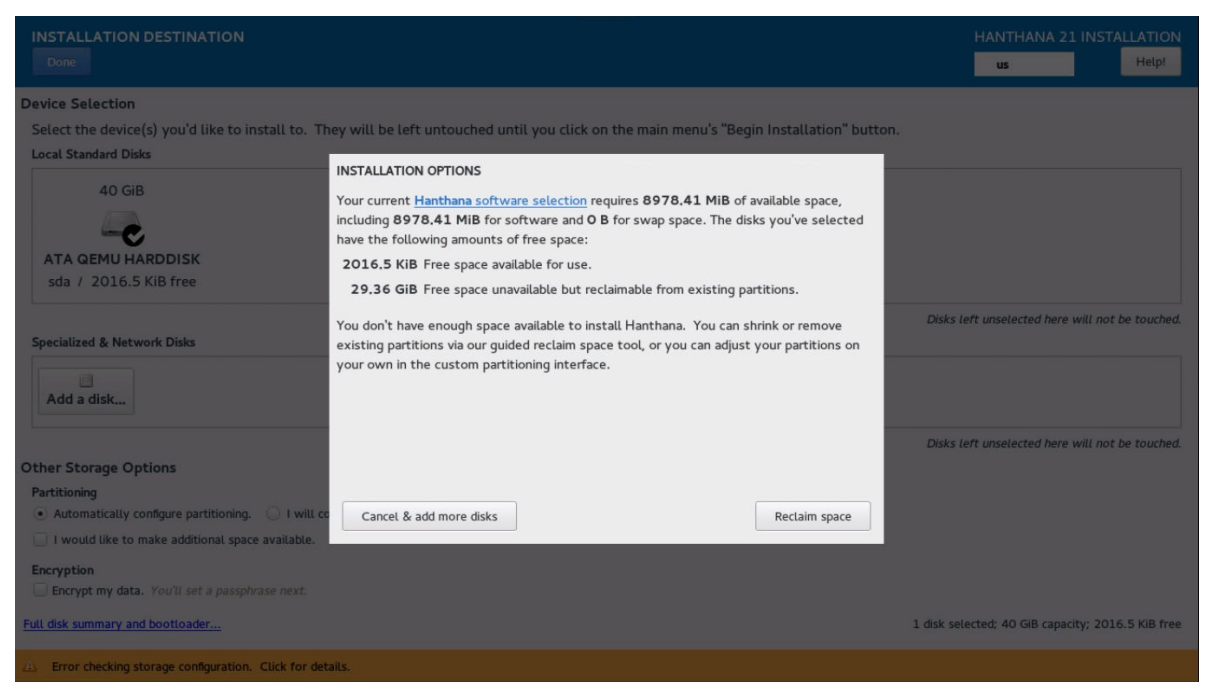

එහි "Reclaim space" බොත්තම ඔබන්න.

|    | INSTALLATION DESTINATIO                | Ň         |                 |                           |                                                                                         | HANTHANA 21 INSTALLATION                                                 |
|----|----------------------------------------|-----------|-----------------|---------------------------|-----------------------------------------------------------------------------------------|--------------------------------------------------------------------------|
| F  | ECLAIM DISK SPACE                      |           |                 |                           |                                                                                         |                                                                          |
| Y  | ou can remove existing filesystems y   | you no l  | onger need to   | free up space for this i  | nstallation. Removing a filesystem will permanently delete all of the data it contains. |                                                                          |
| 1  | here is also free space available in p | ore-exist | ing filesystem  | s. While it's risky and v | we recommend you back up your data first, you can recover that free disk space and mak  | te it available for this installation below.                             |
|    | Disk                                   | Name      | Filesystem      | Reclaimable Space         | Action                                                                                  |                                                                          |
|    | ▼ 40 GIB ATA QEMU HARDDISK             | sda       |                 | 29.30 600 6060            | Preserve                                                                                |                                                                          |
|    | ntfs                                   | sda 3     | ntfs            | 22.3 GiB of 22.4 GiB      | Preserve                                                                                |                                                                          |
|    | ntfs                                   | sda2      | ntfs            | 7125 MiB of 17.2 GiB      | Preserve                                                                                |                                                                          |
|    | System_Reserved                        | sda1      | ntfs            | 88 MiB of 350 MiB         | Preserve                                                                                |                                                                          |
|    |                                        |           |                 |                           |                                                                                         |                                                                          |
| ſ  | Preserve Delete Shrink                 |           |                 |                           |                                                                                         | Delete all                                                               |
| 3  | disk; 29.36 GiB reclaimable space      | (in files | ystems)         |                           | Installation requires a                                                                 | Total selected space to reclaim: O total of 8978.41 MiB for system data. |
| L  |                                        |           |                 |                           |                                                                                         | Cancel Reclaim space                                                     |
| EL | Il disk summary and bootloader         |           |                 |                           | 1 disk se                                                                               | lected; 40 GiB capacity; 2016.5 KiB free                                 |
| 4  | Error checking storage configuration   | ion. Cli  | ck for details. | 2                         |                                                                                         |                                                                          |

මෙහි දැක්වෙන පාර්ටිෂන් මෙනුවෙන් ඔබ හන්තාන ස්ථාපනය කිරීමට බලාපොරොත්තු වන පාර්ටිෂන් එක තෝරා "Delete" බොත්තම ඔබන්න.

ඉන්පසු "Reclaim space" බොත්තම ඔබන්න.

### I will configure partition

I will configure partition ආකාරය තෝරා "Done" බොත්තම එබුවිට පහත පරිදි කවුළුවක් දිස්වනු ඇත.

| MANUAL PARTITIONING<br>Done                                                                                                    | HANTHANA 21 INSTAL                                                                                         | LATION<br>Help! |
|----------------------------------------------------------------------------------------------------|----------------------------------------------------------------------------------------------------|-----------------|
| <ul> <li>New Hanthana 21 Installation         You haven't created any mount points for your Hanthana 21 installation yet. You can:         <ul> <li><u>Click here to create them automatically.</u></li> <li>Create new mount points by clicking the '+' button.</li> <li>Or, assign new mount points to existing partitions after selecting them below.</li> <li>New mount points will use the following partitioning scheme:</li> <li>LVM</li> </ul> </li> <li>Unknown</li> </ul> | When you create mount points for your Hanthana 21 installation, you'll be able to view their details here. |                 |
| AVAILABLE SPACE<br>22.42 GiB TOTAL SPACE<br>40 GiB                                                                                                    |                                                                                                    |                 |
| 1 storage device selected                                                                                                    | R                                                                                                    | leset All       |

හන්තාන ස්ථාපනය කිරීමට දෘඩ තැටියේ ඉඩ වෙන්කර නැතිනම Unknown (Windows ස්ථාපනය කර ඇති පාර්ටිෂන්) ක්ලික් කරන්න.

| MANUAL PARTITIONING                                                                                                    |                                                                                                    |                                                 | HANTHANA 21 INSTALLATION                                                                                                    |
|----------------------------------------------------------------------------------------------------|----------------------------------------------------------------------------------------------------|-------------------------------------------------|----------------------------------------------------------------------------------------------------|
| <ul> <li>New Hanthana 21 Installation         You haven't created any mount points for your Hanthana 21 installation yet. You can:         Click here to create them automatically.         Create new mount points by clicking the '+' button.         Or, assign new mount points to existing partitions after selecting them below.         New mount points will use the following partitioning scheme:         LVM         Unknown         ntfs         350 MiB         sdal         Store Market Schemes         Store Market Schemes         Content Schemes         Store Market Schemes         Store Market Schemes</li></ul> | sda3<br>Mount Point:<br>Desired Capacity:<br>22.42 GiB<br>Device Type:<br>Standard Partition  Charlen Encrypt<br>File System:<br>nts  Charlen Reformat | Device(s):<br>ATA GEMU HARDDISK (sda)<br>Modify |                                                                                                    |
| ntfs 17.24 GiB<br>sda2 17.24 GiB<br>ntfs 22.42 GiB ><br>sda3 22.42 GiB ><br>+ - C<br>Remove the selected mount point(s).<br>2016.5 KIB 40 GiB                                                                                                    | Label:                                                                                                    | Name:<br>sda3                                   | Update Settings<br>Note: The settings you make on this screen will<br>not be applied until you click on the main menu's<br>'Begin Installation' button. |
| +     -     C*       Remove the selected mount point(s).     2016.5 KIB     40 GiB       1 storage device selected     40 GiB                                                                                                    |                                                                                                    |                                                 | note. The secure you make on this scheen with<br>not be applied until you click on the main menu's<br>'Begin Installation' button.                      |

ඉත්පසු හන්තාන ස්ථාපනය කිරීමට බලාපොරොත්තු වන පාර්ටිෂන් එක තෝරා "-" (Delete) බොත්තම ඔබන්න.

|                                                                                                    |                                                                                                    | HANTHANA 21 INSTALLATION                                                                       |
|----------------------------------------------------------------------------------------------------|----------------------------------------------------------------------------------------------------|------------------------------------------------------------------------------------------------|
|                                                                                                    |                                                                                                    | us Help!                                                                                       |
| New Hanthana 21 Installation     You haven't created any mount points for your Hanthan     installation yet. You can: <u>Click here to create them automatically.</u> Create new mount points by clicking the '+' button.     Or, assign new mount points to existing partitions aft     them below.     New mount points will use the following partitioning sc | a 21. Mount Point: Device(s):<br>ATA GEMU HARDDISK (s<br>Desired Capacity: Modify<br>er selecting 22.42 GB                                                    | da)                                                                                            |
| LVM<br>• Unknown<br>ntfs<br>sda1<br>ntfs<br>sda2                                                                                                    | Are you sure you want to delete all of the data on sda3?<br>350 Mi Delete all other filesystems in the Unknown root as well.<br>Cancel Delete it<br>17,24 Gib |                                                                                                |
| ntfs 2:                                                                                                    | z,42 GIB > sda3                                                                                                    | Update Settings<br>Note: The settings you make on this screen will                             |
| +     -     C       AVALABLE SPACE     TOTAL SPACE       2016.5     KIB       1 storage device selected                                                                                                    |                                                                                                    | not be applied until you click on the main menu's<br>'Begin Installation' button.<br>Reset All |

ඉන්පසු ලැබෙන කවුළුවෙන් "Delete It" බොත්තම ඔබන්න.

| MANUAL PARTITIONING                                                                                                    | HANTHANA 21 INST                                                                                           | ALLATION  |
|----------------------------------------------------------------------------------------------------|----------------------------------------------------------------------------------------------------|-----------|
|                                                                                                    | us                                                                                                    | Help!     |
| <ul> <li>New Hanthana 21 Installation         You haven't created any mount points for your Hanthana 21 installation yet. You can:         <ul> <li><u>Click here to create them automatically.</u></li> <li>Create new mount points by clicking the '+' button.</li> <li>Or, assign new mount points to existing partitions after selecting them below.</li> <li>New mount points will use the following partitioning scheme:</li> <li>LVM</li> </ul> </li> <li>Unknown         <ul> <li>TOTAL SPACE 22.422 GIB</li> <li>TOTAL SPACE 40 GiB</li> </ul> </li> </ul> | When you create mount points for your Hanthana 21 installation, you'll be able to view their details here. |           |
| 1 storage device selected                                                                                                    |                                                                                                    | Reset All |

මෙහි "Click here to create them automatically" එබුවිට දෘඩ තැටිය ස්වයංකුීයව පාර්ටිෂන් කරගනි. නැතහොත්, '+' බොත්තම ඔබා පහත පරිදි අපට අවශා ආකාරයට පාර්ටිෂන් සාදාගත හැක.

හන්තාන ලිනක්ස් ස්ථාපනය කිරීමෙදී සෑදිය යුතු පාටිෂන් සහ එම පාටිෂන්වලින් සිදු කරනා කාර්යයන්.

| Mount<br>point | File System<br>Type | Size     | Description                                                                                                    |
|----------------|---------------------|----------|----------------------------------------------------------------------------------------------------|
| /              | ext4                | 15GB පමණ | මෙය අනිවාර්යෙන් තැනිය යුතු පාර්ටිශන්<br>එකකි. මෙ නිසා අවම වශයෙන් 15GB<br>පමණ ඉඩක් වෙන් කිරීම වඩා යෝගෳ වෙ.<br>නමුත් 16GB ට වඩා වැඩි ඉඩක් ලබා<br>නොදෙන ලෙසට රෙකමදාරු කරයි.                                                                                                    |
| /boot          | ext4                | 500MB    | අනිචාර්ය නැත. මෙහි සතෳ වශයෙන්ම<br>වැය වන්නේ 30MB පමණ වෙ. නමුත්<br>පද්ධතිය upgrade කිරීමකදී මෙම<br>පාර්ටිශනයේ වැඩි ඉඩක් තිබීම ගැටළුවකින්<br>තොරව upgrade කිරීමට හේතු වෙ.<br>කෙසේ වුවත් 500MB ට වඩා වැඩි ඉඩක්<br>මෙ සදහා වෙන් කිරීම අනවශෘයි. මෙහි<br>ඉතිරිවන ඉඩ පුමාණය ඔබෙ පුද්ගලික<br>හාවිත සදහා යොදාගත නොහැක.                                   |
| අදාල නොවෙ      | swap                | 1GB      | මෙය ඔබගේ RAM ධාරිතාව පුමාණවත්<br>තොවන අවස්ථාවල දෘඩ තැටියේ කොටසක්<br>RAM ලෙස භාවිතා කිරීමට ඇති පාර්ටිශන්<br>එකයි. ඔබගේ RAM ධාරිතාව 1GB ට අඩු<br>නම එමෙන් දෙගුණයක් මෙ සදහා වෙන්<br>කිරීම සමමතයයි. මෙහි කිසිදු ඉඩ<br>පුමාණයක් ඔබෙ පුද්ගලික භාවිත සදහා<br>යොදාගත නොහැක. නමුත් පරිගණකයේ<br>2GB RAM තිබෙ නම 2GB පුමාණයක<br>swap පාර්ටිශන් එකක් තනන්න. |

|       |      |          | අනිවාර්ය නැත. මෙය පරිශීලක දත්ත ගබඩා           |
|-------|------|----------|-----------------------------------------------|
|       |      |          | කරන පාර්ටිශන් එකයි. එම නිසා ඔබට               |
|       |      |          | කැමති ඉඩක් මේ සදහා වෙන් කල හැක.               |
|       |      |          | මෙසේ වෙනම පාර්ටිශන් එකක් /home                |
|       |      |          | සදහා තැනීමෙන්, පද්ධතිය වෙනත්                  |
|       |      |          | පදධතියකට වෙනස් කිරීමෙදී හෝ upgrade            |
| /home | ext4 | අවශා තරම | කිරීමෙදී පරිශීලක දත්ත ආරක්ෂාකර ගැනීමට         |
|       |      |          | හැකි වීම සහ පරිශී <sub>ල</sub> ක අහිපේත (user |
|       |      |          | preferences) එ <sub>ෙෙ</sub> සම භාවිතා කිරීමට |
|       |      |          | (බොහෝ විට) හැකිවීම ආදී වාසි අත්වෙ.            |
|       |      |          | ඔබගේ පුද්ගලික ලිපි, mp3 ගොනු, චිතු            |
|       |      |          | පට වැනි බොහෝ දෑ ඇත්නම ඊට                      |
|       |      |          | සරිලන ඉඩක් ලබා දෙන්න.                         |

සැ.යු. ඔබගේ පරිගණකය "BIOS Boot (UEFI)" තාක්ෂණය භාවිතා කරයි නම ඒ සදහා "BIOS Boot" පාර්ටිශන් එකක්ද සාදාගත යුතුවේ. "Click here to create them automatically" එබුවිට දෘඩ තැටිය ස්වයංක්රීයව පාර්ටිෂන් කරගනි. එවිට "BIOS Boot" පාර්ටිශන් එකක් අවශානම එයද සාදාගනී.

'+' බොත්තම එබූ විට පහත පරිදි කවුඑවක් ලැබෙනු ඇත. එහි "Mount Point" එක තෝරා "Desired Capacity" හි එයට අවශා ඉඩ පුමාණය ලබා දෙන්න. උදා :- Mount Point - / Desired Capacity - 15GB ලෙස ලබාදෙන්ත.

| MANUAL PARTITIONING                                                                                                    |                                                                                    |                                                                                                    | HANTHANA 21 INS                                                     | Help!     |
|----------------------------------------------------------------------------------------------------|------------------------------------------------------------------------------------|----------------------------------------------------------------------------------------------------|---------------------------------------------------------------------|-----------|
| New Hanthana 21 Installation You haven't created any mount points for your Hanthana 21 Installation yet. You can:     Click here to create them automatically.     Create new mount points by clicking the '4' button. New mount points will use the following partitioning scheme:     LVM     THE STATE TOTAL SPACE     AO GIB | ADD A NEW Mo<br>More custom<br>after creating<br>Mount Point:<br>Desired Capacity: | OUNT POINT<br>ization options are available<br>the mount point below.<br>/<br>/<br>/boot<br>/var<br>swap<br>biosboot | anthana 21 installation, you'll be able to view their details here. |           |
| <u>1 storage device selected</u>                                                                                                    |                                                                                    |                                                                                                    |                                                                     | Reset All |

### ඉන්පසු "Add Mount Point" බොත්තම ඔබන්න.

| MANUAL PARTITIONING                                                                                                    |                                                                                                    | HANTHANA 21 INSTALLATION            |
|----------------------------------------------------------------------------------------------------|----------------------------------------------------------------------------------------------------|-------------------------------------|
| Done                                                                                                    |                                                                                                    | us Help!                            |
| New Hanthana 21 Installation You haven't created any mount points for your Hanthana 21 Installation yet. You can:     Click here to create them automatically.     Create new mount points by clicking the '+' button. New mount points will use the following partitioning scheme:     LVM | ADD A NEW MOUNT POINT<br>More customization options are available<br>after creating the mount point below.<br>Mount Point: //<br>Desired Capacity: 15GB<br>Cancel Add mount point | ve able to view their details here. |
| + - C                                                                                                    |                                                                                                    |                                     |
| AVAILABLE SPACE     TOTAL SPACE       40 GiB     40 GiB                                                                                                    |                                                                                                    |                                     |
| 1 storage device selected                                                                                                    |                                                                                                    | Reset All                           |

. එලෙසම ඉතිරි පාර්ටිශන් ටිකත් සාදාගන්න.

| MANUAL PARTITIONING                                                |                                                                                                    | HANTHANA 21 INSTALLATION                                                                                                    |
|--------------------------------------------------------------------|----------------------------------------------------------------------------------------------------|----------------------------------------------------------------------------------------------------|
| New Hanthana 21 Installation<br>SYSTEM<br>/<br>hanthana-root       | Mount Point:     Device(s):       /     ATA QEMU HARDDISK (sda)       Desired Capacity:     Modify       13.97 GIB     Signature                                                       |                                                                                                    |
|                                                                    | ADD A NEW MOUNT POINT<br>More customization options are available<br>after creating the mount point below.<br>Mount Point: //boot<br>Desired Capacity: 500MB<br>Cancel Add mount point | (0 B free) ▼                                                                                                    |
| + - C<br>AVAILABLE SPACE<br>26.02 GIB<br>1 storage device selected |                                                                                                    | Update Settings<br>Note: The settings you make on this screen will<br>not be applied until you click on the main menu's<br>Begin Installation' button.<br>Reset All |

|                                                                                |                        |                                                                                                    | HANTHANA 21 INSTALLATION                                                                                                    |
|--------------------------------------------------------------------------------|------------------------|----------------------------------------------------------------------------------------------------|----------------------------------------------------------------------------------------------------|
|                                                                                |                        |                                                                                                    | us Help!                                                                                                    |
| New Hanthana 21 Installation<br>SYSTEM<br>/boot<br>/ dat<br>/<br>hanthana-root | 476 мів ><br>13.97 GiB | sda1<br>Mount Point: Device(s):<br>ATA GEMU HARDDISK (sda)<br>Modity<br>476 MIB<br>ADD A NEW MOUNT POINT<br>More customization options are available<br>after creating the mount point below.<br>Mount Point: swap<br>Desired Capacity: 26B<br>Cancel Add mount point |                                                                                                    |
| + - C<br>AVAILABLE SPACE<br>25.56 GIB<br>1 storage device selected             |                        |                                                                                                    | Update Settings<br>Note: The settings you make on this screen will<br>not be applied until you click on the main menu's<br>'Begin Installation' button.<br>Reset All |

පාර්ටිෂන් සාදාගත පසු "Done" බොත්තම ඔබන්න. ඉත්පසු ලැබෙන කවුළුවෙහි "Accept Changes" බොත්තම ඔබන්න.

| MANUAL PARTITIONING                                                                                                    |                                                    |                                                                                                    |                                                                                       | HANTHANA 21 INSTALLAT                                                                                                    | ION<br>.p!       |
|----------------------------------------------------------------------------------------------------|----------------------------------------------------|----------------------------------------------------------------------------------------------------|---------------------------------------------------------------------------------------|----------------------------------------------------------------------------------------------------|------------------|
| <ul> <li>New Hanthana 21 Installation<br/>DATA</li> <li>/home<br/>hanthana-home</li> <li>SYSTEM</li> <li>/boot<br/>sda1</li> <li>/<br/>hanthana-root</li> <li>swap<br/>hanthana-swap</li> </ul> | 22.06 GIB ><br>476 MIB<br>13.97 GIB<br>1907.35 MIB | hanthana-home<br>Mount Point:<br>/home<br>Desired Capacity:<br>22.06 GIB<br>Device Type:<br>LVM 		 Encrypt<br>File System:<br>ext4 		 Reformat | Device(s):<br>ATA QEMU HARDDISK (sda)<br>Modify<br>Volume Group<br>hanthana<br>Modify | (4096 KiB free) ▼                                                                                                    |                  |
| + - C<br>AVAILABLE SPACE<br>1663.97 MiB<br>1 storage device selected                                                                                                    |                                                    |                                                                                                    | home                                                                                  | Update Settings<br>Note: The settings you make on this screen w<br>not be applied until you click on the main menu<br>'Begin Installation' butto<br>Reset | ill<br>i's<br>n. |

| MANUAL PARTITIONING Done                                                                                                    | HANTHANA 21 INSTALLATION                                                                                                    |
|----------------------------------------------------------------------------------------------------|----------------------------------------------------------------------------------------------------|
| ► New Hanthana 21 Installation     SYSTEM     /boot 476 MiB     sda1     / 13.97 GiB     barthana-root     swap 1907.35 MiB >     barthana-swap | hanthana-swap         Mount Point:       Device(s):         ATA GEMU HARDDISK (sda)         Desired Capacity:       Modify         1907.35 MiB         ADD A NEW MOUNT POINT         More customization options are available after creating the mount point below. |
| + - C<br>AVAILABLE SPACE TOTAL SPACE                                                                                                    | Mount Point: /home / Y<br>Desired Capacity: 23.69GB<br>Cancel Add mount point<br>Update Settings<br>Note: The settings you make on this screen will<br>not be applied until you click on the main menu's<br>'Begin Installation' button.                            |
| 23.69 GiB 40 GiB                                                                                                    | Reset All                                                                                                    |

| MANUAL PARTITIONING                                                                                                    |                                                                                   |                                                                                                    |                                                                                                    |                                          |                                                                                                    |                                                                                          |                                                  |                  |                                 | H              | IANTHANA 2<br>us                                  | 1 INS                                         | TALLATION<br>Help!                                   |
|----------------------------------------------------------------------------------------------------|-----------------------------------------------------------------------------------|----------------------------------------------------------------------------------------------------|----------------------------------------------------------------------------------------------------|------------------------------------------|----------------------------------------------------------------------------------------------------|------------------------------------------------------------------------------------------|--------------------------------------------------|------------------|---------------------------------|----------------|---------------------------------------------------|-----------------------------------------------|------------------------------------------------------|
| <ul> <li>New Hanthana 21 Installation<br/>DATA</li> <li>/home<br/>hanthana-home</li> <li>SYSTEM</li> <li>/boot<br/>sda1</li> <li>/<br/>hanthana-root</li> <li>Swap<br/>hanthana-swap</li> </ul> | SUMMAR<br>Your cust<br>Order<br>3<br>4<br>5<br>6<br>7<br>8<br>9<br>10<br>11<br>12 | 22.06 a<br>RY OF CHANGE<br>tomizations will<br>Action<br>Create Device<br>Create Format<br>Create Device<br>Create Device<br>Create Device<br>Create Device<br>Create Device<br>Create Device<br>Create Device | GIB ><br>S<br>result in th<br>Type<br>partition<br>ext4<br>partition<br>physical v<br>lvmv<br>lvmv<br>tvmv<br>tvmv<br>swap<br>lvmlv | hanthana<br>Mount Poin<br>e following ch | -home<br>at:<br>Device<br>sda1<br>sda1<br>sda2<br>sda2<br>hantha<br>hantha<br>hantha<br>hantha<br>hantha | aking effec<br>e Name<br>ana<br>ana-home<br>ana-home<br>ana-swap<br>ana-swap<br>ana-swap | t after you reti<br>Mountpoint<br>/boot<br>/home | Device(s):       | NNISK (edu)                     | on:<br>rree) 1 | •                                                 |                                               |                                                      |
| + - C<br>AVAILABLE SPACE<br>1663.97 MIB<br>40 GIB                                                                                                    | 13                                                                                | Create Format                                                                                                    | ext4                                                                                                    |                                          | hantha                                                                                                   | Cancel &                                                                                 | /<br>& Return to Cus                             | tom Partitioning | Accept Changes<br>Note<br>not b | : The sett     | ings you make i<br>intil you click o<br>'Begin In | Update 1<br>on this<br>n the m<br>Istallation | Settings<br>screen will<br>ain menu's<br>on' button. |
| 1 storage device selected                                                                                                    |                                                                                   |                                                                                                    |                                                                                                    |                                          |                                                                                                    |                                                                                          |                                                  |                  |                                 |                |                                                   |                                               | Reset All                                            |

ඉන්පසු නැවත ස්ථාපනය සාරාංශය වෙත පිවිසෙනු ඇත.

| INSTALLATION SUMM | ARY                                                      |   |                                              | HANTHANA 21 IN<br>us     | STALLATION<br>Help!  |
|-------------------|----------------------------------------------------------|---|----------------------------------------------|--------------------------|----------------------|
| LOCALIZA          | TION                                                     |   |                                              |                          |                      |
| $\odot$           | DATE & TIME<br>Asia/Colombo timezone                     |   | KEYBOARD<br>English (US)                     |                          |                      |
| SYSTEM            |                                                          |   |                                              |                          |                      |
| 2                 | INSTALLATION DESTINATION<br>Custom partitioning selected | → | NETWORK & HOSTNAME<br>Wired (ens3) connected |                          |                      |
|                   |                                                          |   |                                              |                          |                      |
|                   |                                                          |   |                                              |                          |                      |
|                   |                                                          |   |                                              |                          |                      |
|                   |                                                          |   |                                              |                          |                      |
|                   |                                                          |   |                                              |                          |                      |
|                   |                                                          |   |                                              |                          |                      |
|                   |                                                          |   | G                                            | luit Beg                 | in Installation      |
|                   |                                                          |   | We won't touch your                          | disks until you click 'E | Begin Installation'. |

ඉදිරියට යාමට "Begin install" බොත්තම ඔබන්න.

# පරිශීලක සැකසුම

ඊලභට පරිශීලක සැකසුම කවුඑවට පිවිසෙනු ඇත.

| CONFIGURATION                                                                   | HANTHANA 21 INSTALLATION |
|---------------------------------------------------------------------------------|--------------------------|
| USER SETTINGS                                                                   |                          |
| ROOT PASSWORD<br>Root password is not set                                       | TION<br>be created       |
|                                                                                 |                          |
|                                                                                 |                          |
|                                                                                 |                          |
| C Creating ext4 on /dev/mapper/hanthana-root                                    |                          |
|                                                                                 |                          |
|                                                                                 |                          |
| Please complete items marked with this icon before continuing to the next step. |                          |

"ROOT PASSWORD" එබීමෙන් පුධාන පරිශීලකගේ(root) මුරපදය සැකසිය හැකිය.

| ROOT PASSWORD |                                  |                                                      | HANT | HANA 21 INSTA | LLATION |
|---------------|----------------------------------|------------------------------------------------------|------|---------------|---------|
| Done          |                                  |                                                      | us   |               | Help!   |
| The ro        | ot account is used for administe | ring the system. Enter a password for the root user. |      |               |         |
| Root P        | assword:                         |                                                      |      |               |         |
|               |                                  | Good                                                 |      |               |         |
| Confirm       | n:                               | ••••••                                               |      |               |         |
|               |                                  |                                                      |      |               |         |
|               |                                  |                                                      |      |               |         |
|               |                                  |                                                      |      |               |         |
|               |                                  |                                                      |      |               |         |
|               |                                  |                                                      |      |               |         |
|               |                                  |                                                      |      |               |         |
|               |                                  |                                                      |      |               |         |
|               |                                  |                                                      |      |               |         |
|               |                                  |                                                      |      |               |         |
|               |                                  |                                                      |      |               |         |
|               |                                  |                                                      |      |               |         |
|               |                                  |                                                      |      |               |         |
|               |                                  |                                                      |      |               |         |
|               |                                  |                                                      |      |               |         |
|               |                                  |                                                      |      |               |         |
|               |                                  |                                                      |      |               |         |
|               |                                  |                                                      |      |               |         |

ඔබ පරිගණකය භාවිතයේදී සමහර කටයුතු සඳහා සුවිශේෂී අවසර ලබා ගැනීම අවශා වෙ. පරිශීලකයෙකු එක් කිරීමට, වෙනස් කිරීමට මැකීමට හෝ වෙනස් කිරීමට (add/delete/edit new user), ජාල සැකසුම (Network Settings) වැනි කටයතු සඳහා මෙම සුව්ශේෂි පුධාන ගිණුම අවශා වෙ.

ඔබගේ පරිගණකයේ මෙම සුවිශේෂි පුධාන පරිශීලකට එනම root පරිශීලකට මුරපදයක් යෙදීමෙ අවස්ථාව මෙම කවුඑවෙ දී ලැබේ. එකම මුරපදය දී ඇති පෙළ කොටු (text box) දෙකෙහිම ඇතුඑ කිරීමට සැලකිලිමත් වන්න. ඔබ ලබා දෙන මුරපදය මතකයේ රදවා ගැනීමට අමතක නොකරන්න.

මුරපදය ලබාදුන් පසු "Done" බොත්තම ඔබන්න.

මුරපදය දුර්වල මුරපදයක් නම් "Done" බොත්තම දෙවරක් ඔබන්න.

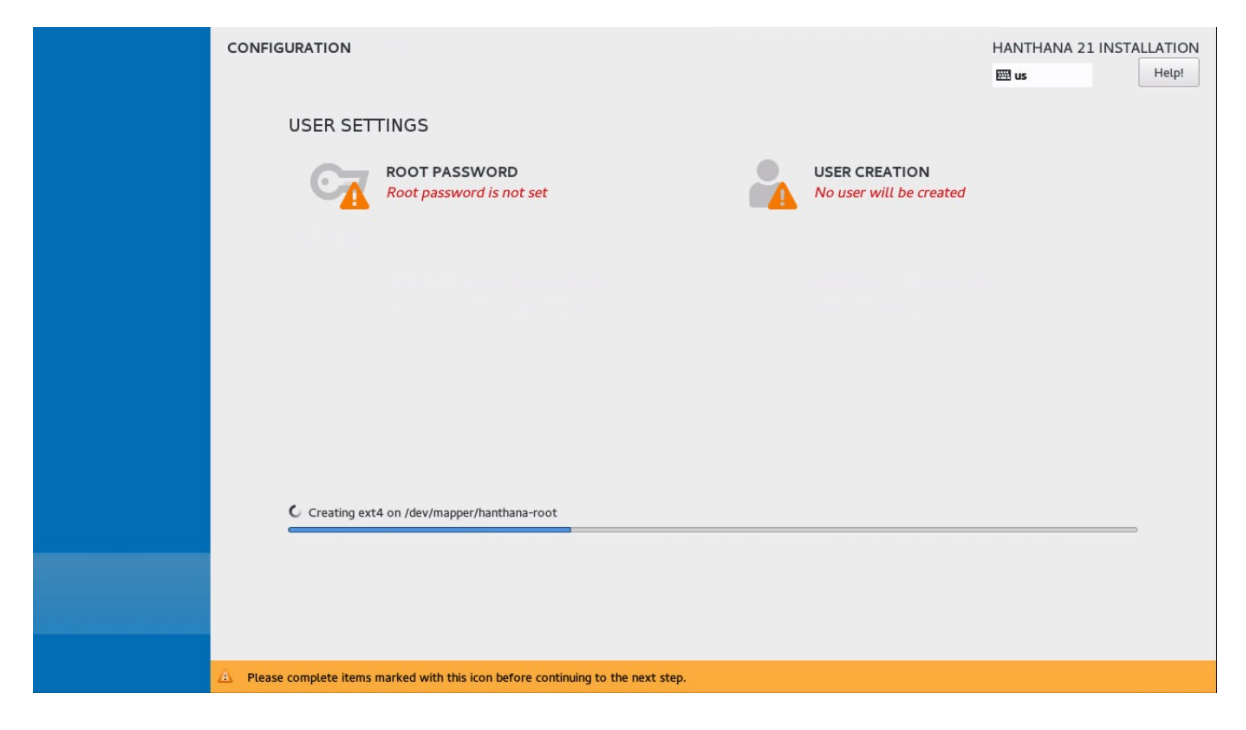

"USER CREATION" එබ්මෙන් නව පරිශීලක ගිනුමක් සැකසිය හැකිය. මෙහිදී නව පරිශීලකයෙක් තැනීම සිදු කරන්න.

| CREATE USER                                                                                                    |                                                                           | HANTHANA 21 INSTALLATION |  |  |  |  |
|----------------------------------------------------------------------------------------------------|---------------------------------------------------------------------------|--------------------------|--|--|--|--|
| Full name                                                                                                    | Hanthana                                                                  |                          |  |  |  |  |
| Username                                                                                                    | hanthana                                                                  |                          |  |  |  |  |
|                                                                                                    | Tip: Keep your username shorter than 32 characters and do not use spaces. |                          |  |  |  |  |
|                                                                                                    | Require a password to use this account                                    |                          |  |  |  |  |
| Password                                                                                                    |                                                                           |                          |  |  |  |  |
| Confirm password                                                                                                    | ••••••                                                                    |                          |  |  |  |  |
|                                                                                                    | Advanced                                                                  |                          |  |  |  |  |
|                                                                                                    |                                                                           |                          |  |  |  |  |
|                                                                                                    |                                                                           |                          |  |  |  |  |
|                                                                                                    |                                                                           |                          |  |  |  |  |
|                                                                                                    |                                                                           |                          |  |  |  |  |
|                                                                                                    |                                                                           |                          |  |  |  |  |
| 🛆 You have provided a weak password: The password contains the user name in some form. Press Done again to use anyway. |                                                                           |                          |  |  |  |  |

මෙහිදී පරිශීලකට ගිණුම සැදීම සදහා ඔබට අවකාශ ලැබේ. පරිශීලක නාමය ඉංගීුසි කැපිටකල් අකුරු රහිතව සැදීම ඔබට පහසුවනු ඇත. මුරපදයක් යෙදීමෙදි එකම මුරපදය දී ඇති පෙළ කොටු (text box) දෙකෙහිම ඇතුල් කිරීමට සැළකිලිමත් වන්න. ඔබ ලබා දෙන මුරපදය මතකයේ රදාවා ගැනීමට අමතක නොකරන්න.

ගිණුමක් සැදීම සදහා පහත උදාහරණය සැලකිල්ලට ගන්න.

Username: sirimal

Full Name: Sirimal Ahinsaka

Password: ආයතනයක වැනි පොදු ස්ථානවලදී තමාගේ පරිශීලක නාමය රහස්පදය ලෙස භාවිත නොකරන්න

අදාල තොරතුරු නිවැරදිව ලබාදුන් පසු "Done" බොත්තම ඔබන්න. මුරපදය දුර්වල මුරපදයක් නම් "Done" බොත්තම දෙවරක් ඔබන්න.

| CONFIGURATION                         | HANTHANA 21 INSTALLATION                                       |
|---------------------------------------|----------------------------------------------------------------|
| USER SETTINGS                         |                                                                |
| Corr PASSWORD<br>Root password is set | <b>USER CREATION</b><br>Administrator hanthana will be created |
|                                       |                                                                |
|                                       |                                                                |
|                                       |                                                                |
|                                       |                                                                |
|                                       |                                                                |
| C Installing software 10%             |                                                                |
|                                       |                                                                |
|                                       |                                                                |

ඔබට ඔබගේ පරිගණකයේ Hanthana Linux මෙහෙයුම පද්ධතිය ස්ථාපනයේ පුගතිය දිස් වනු ඇත. මෙ සඳහා තරමක කාලයක් ගත විය හැක (එම කාලය ඔබගේ පරිගණකයේ දෘඩාංග ශකෘතාව මත පදනමව). ඒ නිසා ඉවසීමෙන් රැදී සිටින්න. මෙම කාලය බොහෝ විට විනාඩී 30ක් හෝ ඊට අවම විය හැක.

| CONFIGURATION                         | HANTHANA 21 INSTALLATION                                                                                   |
|---------------------------------------|----------------------------------------------------------------------------------------------------|
| USER SETTINGS                         |                                                                                                    |
| ROOT PASSWORD<br>Root password is set | USER CREATION<br>Administrator hanthana will be created                                                    |
|                                       |                                                                                                    |
|                                       |                                                                                                    |
|                                       |                                                                                                    |
|                                       |                                                                                                    |
| Combined                              |                                                                                                    |
| Competer                              | Hanthana is now successfully installed and ready for you to use!<br>Go ahead and reboot to start using it! |
|                                       | Quit                                                                                                    |

Hanthana Linux මෙහෙයුම පද්ධතිය සාර්ථකව ස්ථාපනය වු පසු "Quit" බොත්තම ඔබන්න.

### සුහ පැතුම! ඔබ සාර්ථකව Hanthan Linux මෙහෙයුම පද්ධතිය ඔබගේ පරිගණකයේ පිහිටුවා අවසන්.

### පරිගණකය යළිපණගැන්වීම

දැන් ස්ථාපනයට භාවිත කළ සජීවි තැටිය ධාවකයෙන් ඉවතට ගෙන පරිගණකය යළිපණගන්වන්න (Restart).

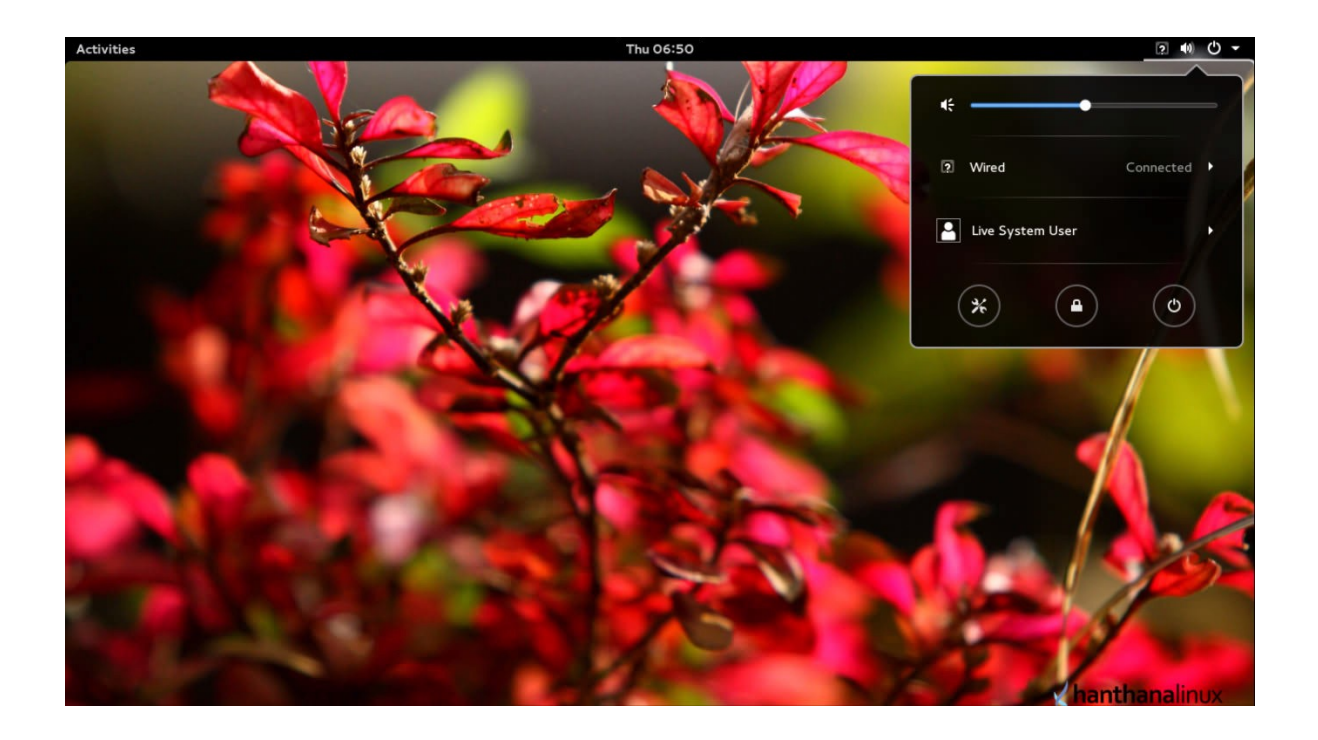

පරිගණකය යළිපණගැන්වූ විට පහත පරිදි Hanthana Linux පද්ධතියට පුවෙශ වීමට අවස්ථාව ලබා දෙනු ඇත.

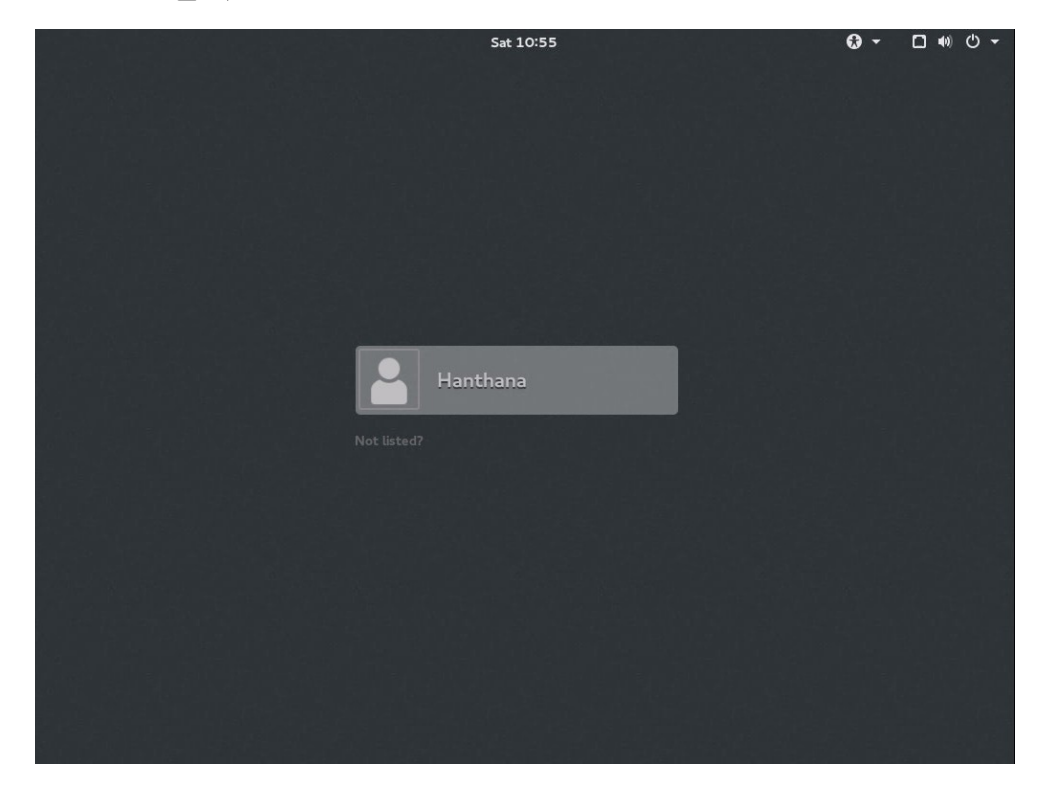

ඔබගේ ගිණුමට පුවේශ වීමට පුථම ඔබට අවශා නම් වැඩතලය

- GNOME
- •GNOME Classic
- •GNOME on Weyland

වලින් කැමති වැඩතලයක් තෝරාගතහැක.

| Sat 10:56 | 5                                            | 0 - | □ •0 Ů Ŧ |
|-----------|----------------------------------------------|-----|----------|
| Password: |                                              |     |          |
| Cancel    | Sign In GNOME GNOME Classic GNOME on Wayland |     |          |

ඉත් පසු ඔබෙ මුරපදය ලබා දී පුවෙශ වෙන්න.

| ••• • • |
|---------|
|         |
|         |
|         |
|         |
| 영양형학    |
|         |
|         |
|         |
|         |
|         |
|         |
|         |
|         |
| 4662    |
|         |
|         |
| 장애관이었   |
|         |
|         |
|         |
|         |
| 영상      |
|         |
|         |

| Activities Activities |           | Thu 16:22            |
|-----------------------|-----------|----------------------|
|                       |           | Welcome              |
|                       |           | Welcome!             |
|                       | Deutsch   | Deutschland          |
|                       | English 🖌 | United States        |
|                       | Español   | España               |
|                       | français  | France               |
|                       | русский   | Российская Федерация |
|                       | العربية   | مصر                  |
|                       | 日本語       | 日本                   |
|                       | 汉语        | 中国                   |
|                       |           | :                    |
|                       |           |                      |
|                       |           |                      |

"Next" බොත්තම ඔබන්න.

| Activities | Gnome-initial-setup - | Thu                               | 16:22                                      |         | 2 <b>4</b> 0 € - |
|------------|-----------------------|-----------------------------------|--------------------------------------------|---------|------------------|
| Previous   |                       | т                                 | yping                                      |         | Next             |
|            |                       | <b>Ty</b><br>Select your keyboard | <b>'ping</b><br>layout or an input method. |         |                  |
|            |                       | Cameroon Multilingual (Dvorak)    |                                            | Preview |                  |
|            |                       | Cameroon Multilingual (qwerty)    |                                            | Preview |                  |
|            |                       | English (Cameroon)                |                                            | Preview |                  |
|            |                       | English (Canada)                  |                                            | Preview |                  |
|            |                       | English (Colemak)                 |                                            | Preview |                  |
|            |                       | English (US)                      | ~                                          | Preview |                  |
|            |                       |                                   | :                                          |         |                  |
|            |                       |                                   |                                            |         |                  |
|            |                       |                                   |                                            |         |                  |
|            |                       |                                   |                                            |         |                  |
|            |                       |                                   |                                            |         |                  |
|            |                       |                                   |                                            |         |                  |

"Next" බොත්තම ඔබන්න.

| Activities | Gnome-initial-setup - | Thu 16:22                                                                                                    | 2 <b>d</b> 0 | Ф <del>-</del> |
|------------|-----------------------|----------------------------------------------------------------------------------------------------|--------------|----------------|
| Previous   |                       | Online Accounts                                                                                                    |              | Skip           |
|            |                       | Connect Your Online Accounts         Connecting your accounts will allow you to easily access your enail online calendar, contacts, documents and photos.         Image: Constant on the second second |              |                |
|            |                       |                                                                                                    |              |                |
|            |                       |                                                                                                    |              |                |
|            |                       | You can review your online accounts (and add others) after setup.                                                                                                    |              |                |

"Skip" බොත්තම ඔබන්න.

| Activities | Cnome-initial-setup * Thu 16:22                     |
|------------|-----------------------------------------------------|
| 2          | Ready to Go                                         |
|            | You're all set!<br>Thank you for choosing Hanthana. |
|            | Start using Hanthana                                |
|            |                                                     |

"Start using Hanthana" බොත්තම ඔබන්න.

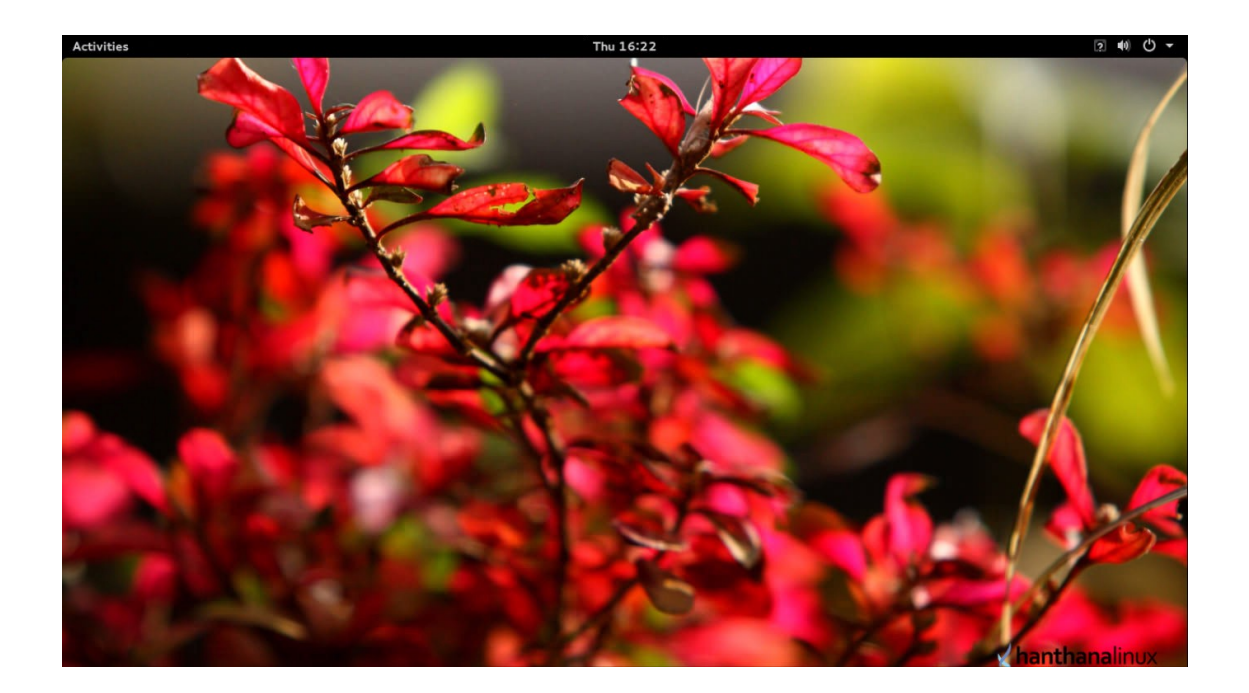

# ආයුබෝවන් ! Hanthana Linux වෙත ඔබ සාදරයෙන් පිළිගනිමු.

හන්තාන ලිනක්ස් පද්ධතිය තුළ ඇති Desktop-Guide-and-FAQ බහාලුමෙ අන්තර්ගතව ඇති H21-FAQ-Sinhala සටහන කියවීම මගින් හන්තාන ලිනක්ස් පිළිබද නිති ඇසෙන පැන සදහා පිළිතුරු ලබා ගත හැකි අතර Gnome3-Desktop-Guide සටහන මගින් හන්තාන ලිනක්ස්හි ඇති Gnome වැඩතලය භාවිතය සදහා මග පෙන්වීමක් එක් කර ඇත. ඊට අමතරව සයුර, විජේසෙකර සහ දමිළ යතුරු පුවරු සදහා සැකැස්ම එක් කර තිබේ.

Hanthana Linux පිළිබද ඔබේ අදහස් සහ යෝජනා info@hanthana.org විදසුත් ලිපිනයට දන්වා එවීමට කාරුණිකවන්න.

Hanthana Linux පරිශීලක සමූහය <u>http://groups.google.com/group/hanthana-community</u> වෙත එක් වීමෙන් හන්තාන ලිනක්ස් පිළිබද ඇති ගැටලු විසදාගත හැක. සමූහයට ලිපි එවීමට පෙර සමුහයට සමබන්ධ වන්න. ලිපි එවීම සදහා <u>hanthana-community@googlegroups.com</u> ඉ-ලිපිනය භාවිත කරන්න.